# CIMC を介した 5520 8540 WLC へのコンソール アクセス

### 内容

<u>概要</u> <u>背景説明</u> <u>前提条件</u> <u>使用するコンポーネント</u> <u>設定</u> 設定

### 概要

このドキュメントでは、Cisco Integrated Management Controller(CIMC)を介したコンソールア クセスの設定手順について説明します。

### 背景説明

ワイヤレス LAN コントローラモデルの AIR-CT5520-K9 および AIR-CT8540-K9 は、それぞれ Cisco UCS サーバ C シリーズの C220 および C240 に基づいています。したがって、CIMC ユー ティリティを使用して電源、メモリ、ディスク、ファン、温度などの低レベルの物理部品を編集 およびモニタリングでき、ワイヤレス LAN コントローラ(WLC)へのリモートでのコンソール アクセスも可能です。

現時点では、コンソールアクセスには、vKVM のほか、キーボードやモニタなどの周辺機器を VGA ポートに接続する、直接またはコンソールサーバ経由で RJ45 ポートを使用するという選択 肢があります。

• vKVM コンソールと VGA に接続された外部モニタに、「Cisco Bootloader が Stage2 をロードしています(Cisco Bootloader Loading Stage2…)」と表示されます。

このように表示されるのは、WLC がこれをサポートしていないためです。 『<u>Cisco 5520 および</u> <u>8540 ワイヤレス コントローラ トラブルシューティング ガイド』を参照してください。</u>

- •WLC に物理的にアクセスできない場合、RJ45 ポートは必ずしも実現可能なソリューションではありません。
- コンソールサーバは、リモートからアウトオブバンドでアクセスするための選択肢にもなり 得ます。

RJ45 コンソールポートにアクセスできない場合、またはコンソールサーバがない場合は、この 選択肢が適しています。

## 前提条件

使用するコンポーネント

このドキュメントの情報は、特定のラボ環境にあるデバイスに基づいて作成されました。このド キュメントで使用するすべてのデバイスは、初期(デフォルト)設定の状態から起動しています 。対象のネットワークが実稼働中である場合には、どのようなコマンドについても、その潜在的 な影響について確実に理解しておく必要があります。

• AIR-CT5520-K9 は、MSE、CMX といった他の任意の UCS-C アプライアンスとともに使用 することもできます(ただし AIR-CT8540-K9 はこの限りではありません)。

• PuTTY などの任意の SSH クライアント

アプリケーション

- パスワードの回復(ソフトリロードには「reset system」コマンドの代わりに「restart」コマンドを使用)。
- コンソール経由でのみ受け入れるコマンドの使用。

**注**:Serial over LANの制限事項。SoL を使用するには、サーバコンソールに次の設定が含ま れている必要があります。

- -フロー制御なし
- SoL に設定されたのと同じボーレート(9600 bps)
- VT-199 端末タイプ

### 設定

#### 設定

#### 1. CLI を介して WLC で CIMC を設定します。

(Cisco Controller) >imm address 10.0.0.10 255.255.255.0 10.0.0.1 (Cisco Controller) >imm username admin password Ciscol23 Ciscol23 (Cisco Controller) >imm summary

This will take some time...

| User ID     | admin         |
|-------------|---------------|
| DHCP        | Disabled      |
| IP Address  | 10.0.0.10     |
| Subnet Mask | 255.255.255.0 |
| Gateway     | 10.0.0.1      |

『<u>UCS C シリーズ サーバ用に CIMC を設定する</u>』、および『<u>ブートアップ時にコンソールから</u> <u>CIMC IP を設定および表示する』の各記事を確認してください。</u>

2. WLC で「Serial Over LAN」が有効になっているかどうかを確認します。

• GUI で、[サーバ(Server)] > [リモートプレゼンス(Remote Presence)] > [Serial Over LAN] の順に選択して CIMC にログインします。

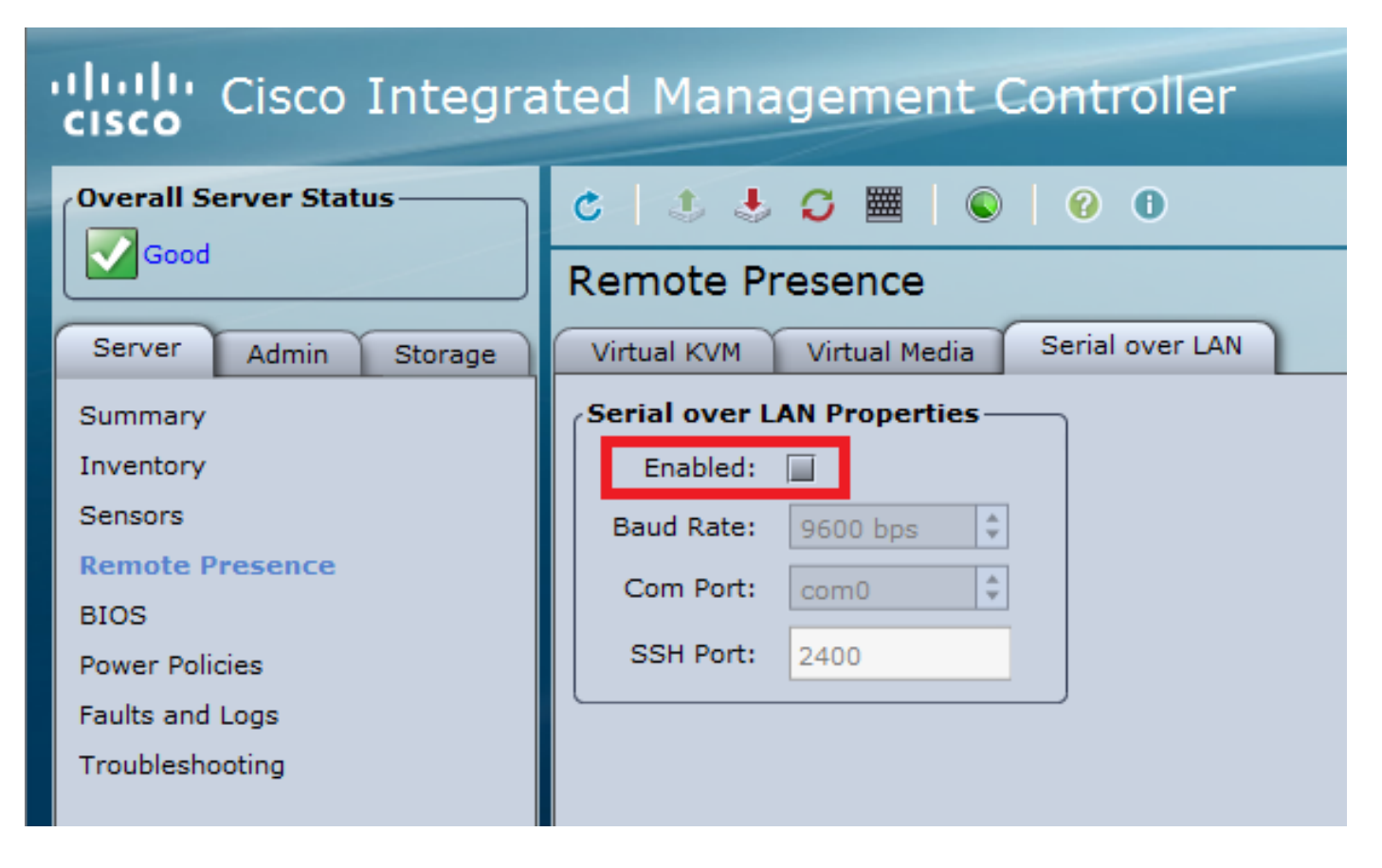

•これは、WLC の CLI でも確認できます。

>show imm chassis sol-info

Set in progress : set-complete Enabled : false !!!!! DISABLED Force Encryption : false Force Authentication : false Privilege Level : USER Character Accumulate Level (ms) : 50 Character Send Threshold : 201 Retry Count : 7 Retry Interval (ms) : 500 Volatile Bit Rate (kbps) : 9.6 Non-Volatile Bit Rate (kbps) : 9.6 Payload Channel : 14 (0x0e) Payload Port : 623

3. Serial Over LAN を有効にします。

注:Serial-over-LANが有効な場合、すべての外部コンソールが無効になります。つまり、物 理コンソールインターフェイスは COM0 にマッピングされますが、SoL はデフォルトでシ リアル接続に COM0 を使用するため、有効にすると物理コンソールポートが非アクティブ になります。COM0接続を解放する場合:COM1でSoLを使用するか、CIMCからSerial Over LAN機能を無効にできます。 CIMC にログインし、[サーバ (Server)] > [リモートプレゼンス (Remote Presence)] > [Serial Over LAN] で

チェックボックスを有効にし、変更を保存します。

| cisco Cisco Integrated Management Controller |                                           |  |  |  |  |  |
|----------------------------------------------|-------------------------------------------|--|--|--|--|--|
| Overall Server Status                        | C 🕹 🕹 💭 🧮 🔍 🖗 0                           |  |  |  |  |  |
|                                              | Remote Presence                           |  |  |  |  |  |
| Server Admin Storage                         | Virtual KVM Virtual Media Serial over LAN |  |  |  |  |  |
| Summary                                      | Serial over LAN Properties                |  |  |  |  |  |
| Inventory                                    | Enabled: 🗹                                |  |  |  |  |  |
| Sensors                                      | Baud Rate: 9600 bps                       |  |  |  |  |  |
| Remote Presence                              | Com Port: com0                            |  |  |  |  |  |
| BIOS                                         |                                           |  |  |  |  |  |
| Power Policies                               | SSH Port: 2400                            |  |  |  |  |  |
| Faults and Logs                              |                                           |  |  |  |  |  |
| Troubleshooting                              |                                           |  |  |  |  |  |
|                                              |                                           |  |  |  |  |  |
|                                              |                                           |  |  |  |  |  |

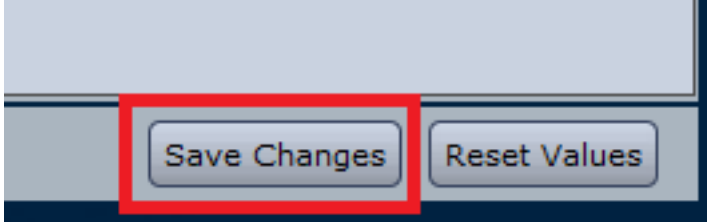

• CLI の場合

CIMC IP アドレスへの SSH セッションを開き、以前に設定したログイン情報を使用してログイ ンします。

| # scope sol               |          |      |     |     |      |
|---------------------------|----------|------|-----|-----|------|
| /sol # set enabled yes    |          |      |     |     |      |
| /sol *# set baud-rate 9   | 9600     |      |     |     |      |
| /sol *# commit            |          |      |     |     |      |
| /sol # exit<br># show sol |          |      |     |     |      |
| Enabled Baud Rate(bps)    | Com      | Port | SOL | SSH | Port |
| ves 9600                  | <br>com0 | 2400 |     |     | -    |

SoL SSH ポートを変更して、そのポートとの接続をリモートで確立できます。 選択したコンソ ール接続として COM0 が表示されていることを確認します。表示されていない場合はコマンドで 変更します。 /sol \*# set comport com0

4. CIMC 経由で WLC のコンソールにアクセスします。

# connect host CISCO Serial Over LAN: Press Ctrl+x to Exit the session

User:admin Password:\*\*\*\*\*\*\* (Cisco Controller) > コンソールには、CIMC で設定された IP アドレスと SoL SSH ポートを使用して直接アクセスす ることもできます。

#### • PuTTY の場合

| R PuTTY Configuration |                                                        | ? <mark>x</mark>    |  |  |  |  |
|-----------------------|--------------------------------------------------------|---------------------|--|--|--|--|
| Category:             |                                                        |                     |  |  |  |  |
|                       | Basic options for your PuTTY session                   |                     |  |  |  |  |
| Logging               | Logging Specify the destination you want to connect to |                     |  |  |  |  |
|                       | Host Name (or IP address)                              | Port                |  |  |  |  |
| Keyboard              |                                                        | 2400                |  |  |  |  |
| Bell                  | Connection have                                        |                     |  |  |  |  |
|                       | ○ Raw ○ Telnet ○ Rlogin ● SSI                          | H 🔘 Se <u>r</u> ial |  |  |  |  |

• ルータの場合

#ssh -p 2400 -l admin 10.0.0.10 • Linux/Unix の場合

#ssh -p 2400 admin@10.0.0.10

翻訳について

シスコは世界中のユーザにそれぞれの言語でサポート コンテンツを提供するために、機械と人に よる翻訳を組み合わせて、本ドキュメントを翻訳しています。ただし、最高度の機械翻訳であっ ても、専門家による翻訳のような正確性は確保されません。シスコは、これら翻訳の正確性につ いて法的責任を負いません。原典である英語版(リンクからアクセス可能)もあわせて参照する ことを推奨します。